# How to set the BookDrive Capture dual mode with VMware

## **PC Specification:**

| OS        | Vista, XP SP2 |
|-----------|---------------|
| Memory    | 2GB or more   |
| Hard Disk | 50GB or more  |

## **Installation:**

#### Master:

1. Install the BookDrive Capture (master PC).

#### Slave:

1. Installed VMware and install Vista or XP (recommend) into VM.

VMware configuration:

| Memory    | 256MB(XP),1GB(Vista)                   |
|-----------|----------------------------------------|
| Hard Disk | 10GB or more                           |
| Ethernet  | Host-only(without cable), Bridged(LAN) |

- 2. Install a Capture Slave to VM's OS.
- 3. Check the VM's OS IP address at the Capture Slave or below.
  - Windows + R ->cmd->ipconfig and remember the IP address.
- 4. Enter the IP address into BookDrive Capture -> Slave Connection.

## How to connect both cameras

Connected are both cameras to PC with USB. (Cameras turn OFF).

#### Master:

Handle the BookDrive Capture and turn ON right camera. Please wait done.

### Slave:

Handle the VM and turn ON left camera. Please wait done.

Enjoy!

Surachat Buplub

Atiz Innovation Co.,Ltd.